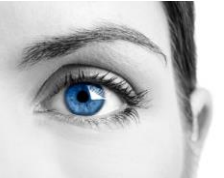

### EyeDetect<sup>®</sup>

# Eye Tracker Setup

#### **Tobii Eye Tracker Calibration Instructions**

 On bottom right side of Windows task bar, click up arrow to select Tobii app icon - looks like an exclamation point and two dots.

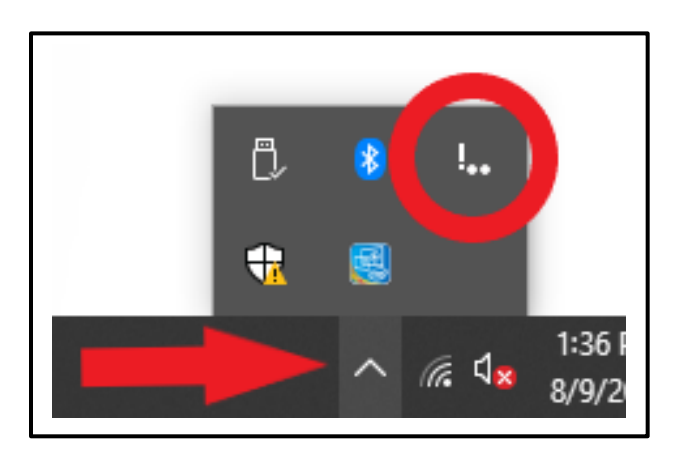

2- Click on "Click to set up your display"

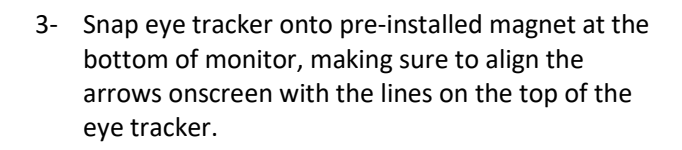

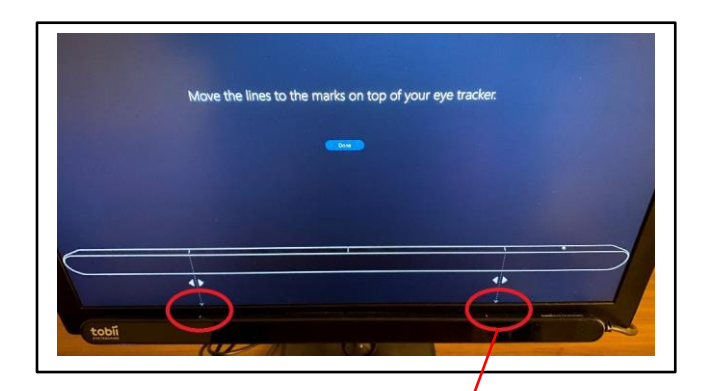

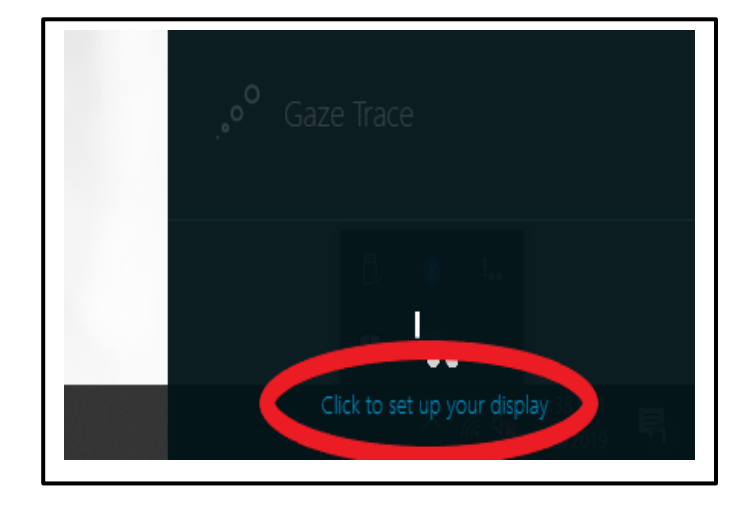

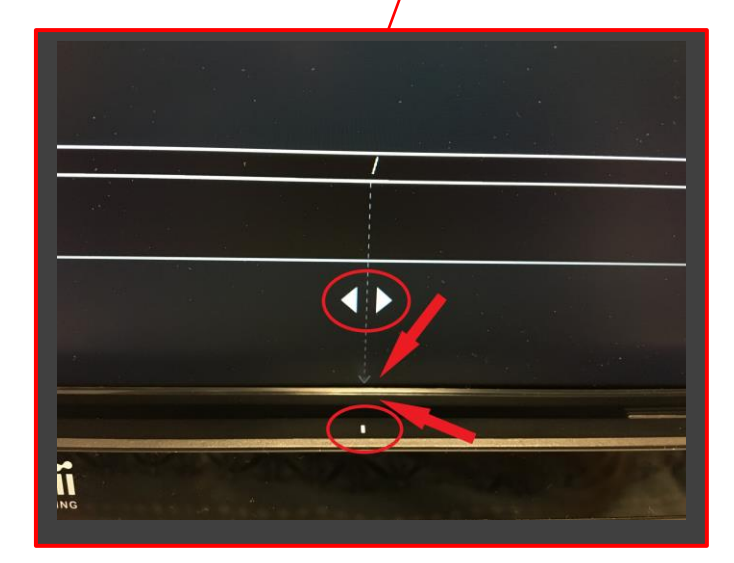

Copyright © 2020, Converus, Inc. All Rights Reserved **Converus, Inc.** 610 S. 850 E., Ste #4 Lehi, UT, 84043 USA

+1 801-331-8840 www.converus.com

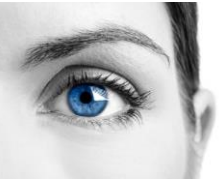

### EyeDetect<sup>®</sup>

# Eye Tracker Setup

4- Click small arrow at bottom left, next to blue text: "Click here to change your user profile or improve calibration for the display"

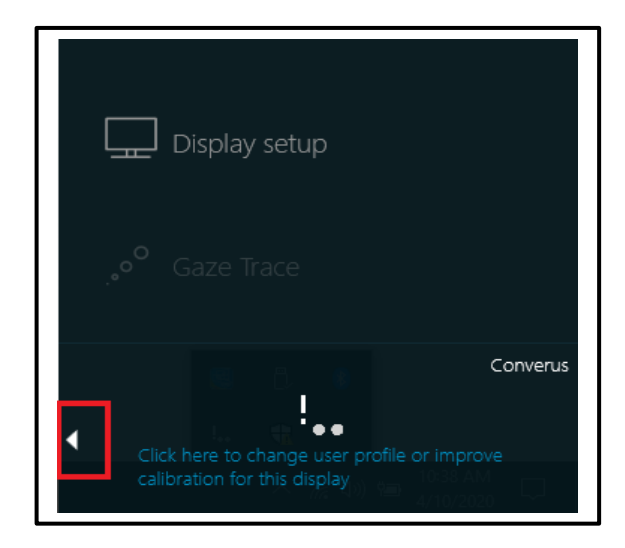

5- In next window to appear, select "Converus Calibrate" on left side.

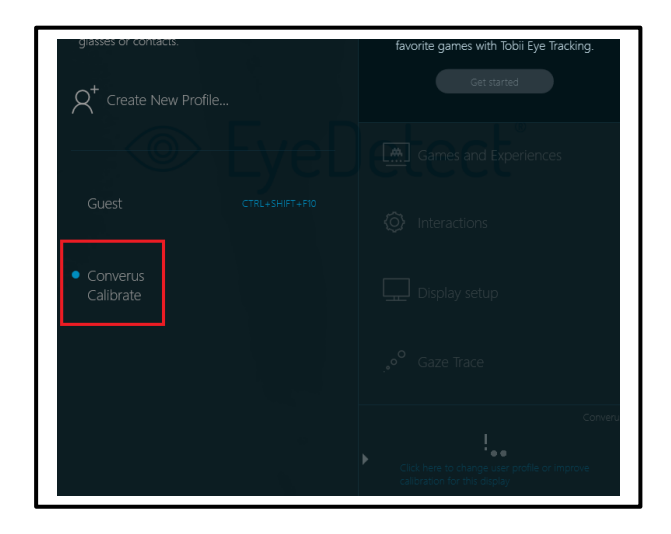

6- Follow calibration instructions as they appear onscreen, looking at dots until they explode.

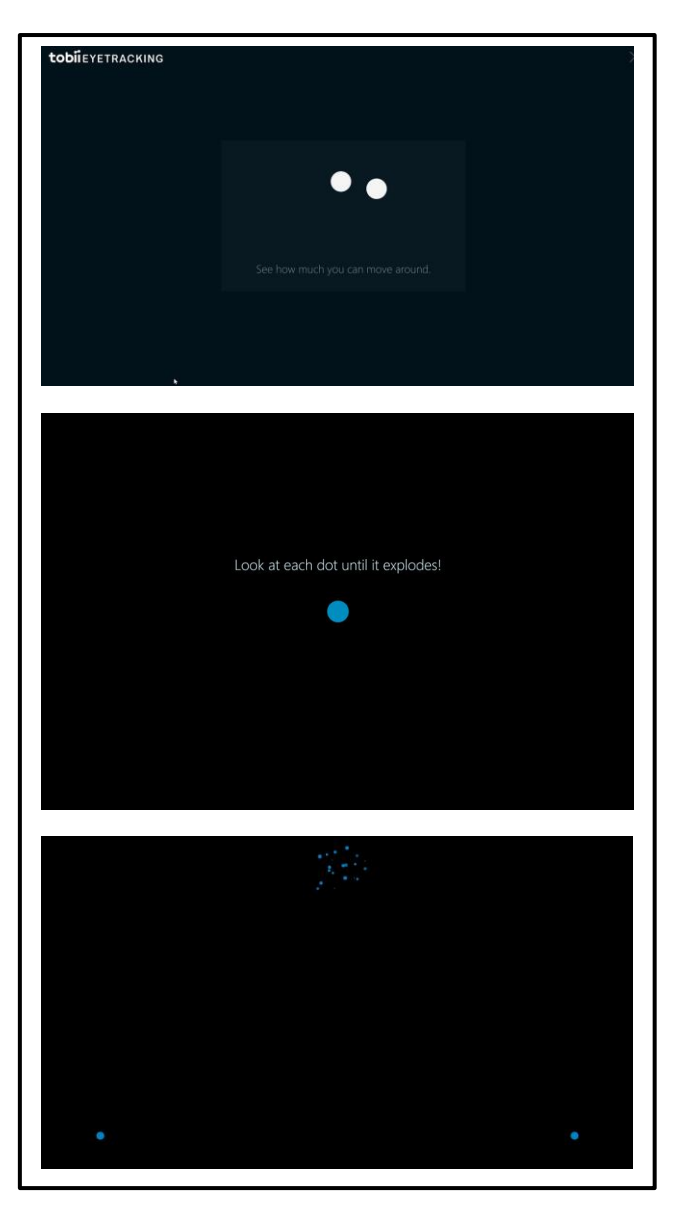

- 7- Press DONE when complete.
- 8- The Eye Tracker will now operate with the station.

**Converus, Inc.** 610 S. 850 E., Ste #4 Lehi, UT, 84043 USA

+1 801-331-8840 www.converus.com